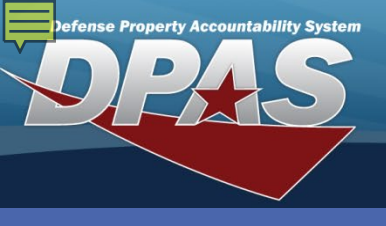

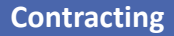

## **Adding a Contractor**

To search for a Commercial and Government Entity Code (CAGE Cd), open another instance of your browser and go to: <u>https://cage.dla.mil</u>.

- 1. In the DPAS Materiel Management module, navigate to **Contractor** from the **Master Data Mgmt** menu - The Results Grid displays a list of all currently available Contractors.
- 2. Select the **Add** button from the grid header The **Add Contractor** pop-up displays.
- 3. Enter a **CAGE Cd** for the Corporation.
- 4. Enter a Corporation Name.
- 5. Enter **DoDAAC**, **Division Name** and **POC** information as needed.
- Select the optional Add / Edit Remarks hyperlink to add a comment in the Remarks and/or History Remarks fields.
- Select the Add button to process the transaction The new Contractor displays highlighted at the top of the Results Grid.

The **CAGE Cd** cannot be duplicated in the same Logistics Program.

A **Contractor** that is managed by/within an ICP/Warehouse, will be available for use for either the ICP or Warehouse.

| Instructions              |                 |                                    |
|---------------------------|-----------------|------------------------------------|
| Search Criteria           |                 | Add Contractor                     |
|                           |                 | Instructions                       |
| i CAGE Cd                 | All             | Contractor POC                     |
| <i>i</i> Corporation Name | All             |                                    |
|                           |                 |                                    |
|                           |                 | OJRZ8                              |
|                           |                 | * Corporation Name Division Name 5 |
| Contractor de Cri         |                 |                                    |
| Contractor U Gri          |                 | Add / Edit Remarks                 |
| All Corporation Name      | Division Name   | Remarks (6)                        |
|                           |                 |                                    |
| <u>REGRESSION TE</u>      | ESTER, INC.     |                                    |
| LEIDOS                    |                 | History Deviseda                   |
|                           |                 |                                    |
|                           |                 |                                    |
| Selected 0/3              | • 1 Page 1 of 1 |                                    |
|                           |                 |                                    |
|                           |                 |                                    |
|                           |                 | Add                                |
|                           |                 |                                    |

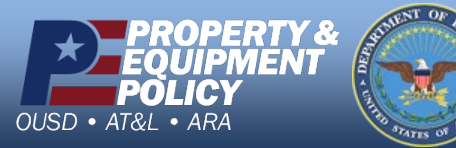

DPAS Call Center 1-844-843-3727

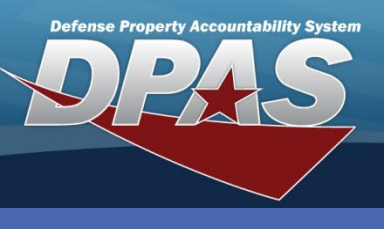

Contracting

## **Updating a Contractor**

- 1. In the DPAS Materiel Management module, navigate to **Contractor** from the **Master Data Mgmt** menu - The Results Grid displays a list of all currently available Contractors.
- 2. Narrow the search for the Contractor being updated by entering information into the Search Criteria area.
- 3. Select the **Search** button The Contractor displays at the top of the Results Grid.
- 4. Select the **Check Box** adjacent to the Contractor and select the **Edit** button from the grid header The **Update Contractor** pop-up displays
- 5. Change the fields on the **Contractor** and/or **POC** tabs as needed.
- 6. Select the **Add / Edit Remarks** hyperlink to add a comment in the **History Remarks** field to document the reason for the change.
- 7. Select the **Update** button to save the changes The updated Contractor displays highlighted at the top of the Results Grid.

| Instructions         |                            |                        |               | • |   |
|----------------------|----------------------------|------------------------|---------------|---|---|
| Search Criteria      |                            |                        |               |   |   |
| i CAGE Cd            | 0JRZ8                      | i DoDAAC               | All           |   |   |
| i Corporation Name   | All                        | i Division Name        | All           |   |   |
|                      | Q Searc                    | h 3 Reset              |               |   |   |
| Contractor 🔅 Gri     | d Options 🔹 🕂 Add 🧪 Edit 4 | elete History          |               |   |   |
| All Corporation Name | T Divis Update of          | Contractor             |               |   | × |
|                      | ANAGEMENT SERVICES         | ons                    |               |   | • |
| Selected 1/1         | Page 1 of 1     Contract   | tor POC 5              |               |   |   |
|                      | Contr                      | ractor                 |               |   |   |
|                      |                            | GE Cd                  | DoDAAC        |   |   |
|                      | * Cor                      | poration Name          | Division Name |   |   |
|                      | WA                         | REHOUSE MANAGEMENT SER | VICES         |   |   |
|                      | Add                        | Edit Remarks           |               |   |   |
|                      |                            |                        |               |   |   |
|                      |                            | atenncel               |               |   |   |

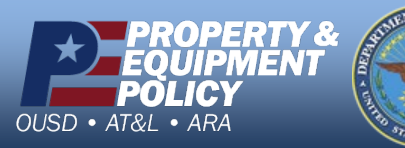

DPAS Call Center 1-844-843-3727

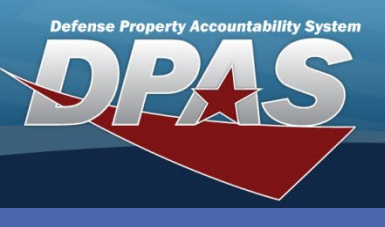

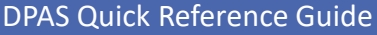

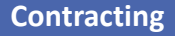

## **Deleting a Contractor**

A **Contractor** cannot be removed when associated with one or more **Contracts**.

- 1. In the DPAS Materiel Management module, navigate to **Contractor** from the **Master Data Mgmt** menu - The Results Grid displays a list of all currently available Contractors.
- 2. Narrow the search for the Contractor being updated by entering information into the Search Criteria area.
- 3. Select the **Search** button The Contractor displays at the top of the Results Grid.
- 4. Select the **Check Box** adjacent to the Contractor and select the **Delete** button from the grid header The **Delete Contractor** pop-up displays
- 5. Enter optional History Remarks.

• AT&L • ARA

6. Select the **Delete** button – The Contractor is removed from the Results Grid.

| Instructions             |                    |                                        |                              |         | •            |
|--------------------------|--------------------|----------------------------------------|------------------------------|---------|--------------|
| Search Criteria          |                    |                                        |                              |         | ▲            |
| i CAGE Cd                | 0JRZ8              |                                        | i DoDAAC                     | All     |              |
| <i>i</i> Corporation Nam | e All              |                                        | i Division Name              | All     |              |
| ·                        |                    | Q Search                               | Reset                        |         |              |
| Contractor 🔹 🕫           | ∂rid Options ▼ + A | Add 🧪 Edit 🗙 Delete                    | History                      |         |              |
| All Corporation Nan      | ne                 | T Division Name                        | ▼ CAGE Cd ↑                  |         |              |
|                          | MANAGEMENT SERV    | ICES                                   |                              |         |              |
| Calestad 4/4             | Dage               | 4                                      | <b>ED</b> = items as         |         |              |
| Selected 1/1             | Page               |                                        | tems pe                      | er page |              |
|                          |                    |                                        |                              |         |              |
|                          |                    |                                        |                              |         |              |
|                          |                    | Delete Contractor                      |                              |         |              |
|                          |                    | Instructions                           |                              |         |              |
|                          |                    | Delete Contractor                      |                              | _       |              |
|                          |                    | Are you sure you wa<br>History Remarks | ant to delete this Contracto | ir?     |              |
|                          |                    |                                        | 5                            |         |              |
|                          |                    |                                        |                              |         | $\sim$       |
|                          |                    |                                        |                              |         | $\checkmark$ |
|                          |                    |                                        |                              |         |              |
|                          |                    | M Dulut                                |                              |         |              |
|                          |                    |                                        | ancer                        |         |              |
|                          |                    |                                        |                              |         |              |
|                          |                    |                                        |                              |         |              |

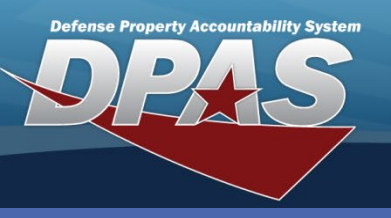

# **Adding a Contract**

A **Contractor** must exist before you can add a **Contract**.

A **Contract Nbr** consists of 13 positions – pos 1-6 = DoDAAC,

pos 7-8 numeric, pos 9 alpha

except "I" or "O" and pos 10-

13 alphanumeric.

- 1. In the DPAS Materiel Management module, navigate to **Contract** from the **Master Data Mgmt** menu - The Results Grid displays a list of all currently available Contracts.
- 2. Select the Add button The Add Contract pop-up displays.
- 3. Select a **Contract Type Cd** from the drop-down list.
- 4. Select a **Contractor** from the drop-down list.
- 5. Enter a Contract Nbr.
- 6. Enter **Contract Desc, Dlvry Order Nbr, Start Dt, Expiration Dt** and/or other information as needed.
- 7. Select the optional Add / Edit Remarks hyperlink to add a comment in the Remarks and/or History Remarks fields.
- 8. Select the **Add** button to process the transaction The new Contract displays highlighted at the top of the Results Grid.

| *                                                                                                    |                                                                                                    |
|----------------------------------------------------------------------------------------------------|----------------------------------------------------------------------------------------------------|
| Contract Crid Options + Add 2 Edit                                                                                                    | X Delete Copy Attachments                                                                                                    |
| Contractor                                                                                                    | ▼ Contract Type Cd ▼ Contract Nbr ↑ ▼                                                                                                    |
|                                                                                                    | Add Contract ×                                                                                                    |
| 12345 - NICKS LLC                                                                                                    | Instructions                                                                                                    |
| ▶                                                                                                    | Contract Info POC Info                                                                                                    |
| Selected 0/2 ( Page 1 of<br>The Managed Stock Nbrs checkbox<br>is only to be used if the Contract<br>being added only deals with<br>specific stock numbers. | Contract<br>Contract Type Cd<br>D - DoD<br>Contract Nbr<br>WM211180B2018<br>Contract Desc<br>Contract 1<br>2/15/2018<br>Manage Stock Nbrs<br>Add / Edit Remarks<br>Contract 8<br>Contract Nbr<br>Contract 1<br>Contract 1<br>Contr |

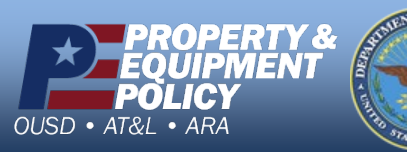

DPAS Call Center 1-844-843-3727

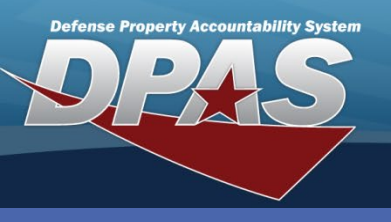

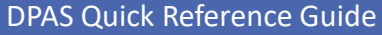

### Stock Number Managed Contract

The **Managed Stock Nbrs** checkbox is only to be used if the Contract that is being added only manages specific stock numbers.

- 1. In the Add or Update Contract pop-up display, select the Manage Stock Nbrs checkbox. The Stock Numbers tab will display.
- 2. Navigate to the Stock Numbers tab.
- 3. Select the **Add** button A row in the grid opens.
- 4. Enter/Browse the Stock Number
- 5. Select the Add button The new displays in the Results Grid.
- 6. Select the **Add/Update** button to process the transaction The new **Stock Number Managed Contract** displays highlighted at the top of the Results Grid.

| Update Contract                |                     |                     | ×              |                     |                      |                   |
|--------------------------------|---------------------|---------------------|----------------|---------------------|----------------------|-------------------|
| Instructions                   |                     |                     | •              |                     |                      |                   |
| Contract Info POC In           | fo Stock Numbers 2  |                     |                |                     |                      |                   |
| Contract                       |                     | * Contractor        |                |                     |                      |                   |
| D - DoD                        |                     |                     | -              |                     |                      |                   |
| * Contract Nbr<br>N0002428B678 | Jpdate Contract     |                     |                |                     |                      | ×                 |
| Trial B BPG                    | Instructions        |                     |                |                     |                      | •                 |
| Str 1                          | Contract Info POC I | nfo Stock Numbers   |                |                     |                      |                   |
| Attachments<br>No attachme     | Associated Stock    | K Numbers 🔅 Grid Op | tions  + Add 3 | X Delete Process    | •                    |                   |
| Add / Edit Remark              |                     | Stock Nbr           | Item Desc      |                     |                      | T                 |
|                                | ✓ Add 5             | 6625015440273       |                |                     |                      |                   |
| Vpdate 🛇 C                     | O Cancel            |                     |                |                     |                      |                   |
|                                |                     | 8415001777992       | SOCKS,E        | XTREM: COLD WEATHER | 2                    |                   |
|                                |                     | 8415015269168       | PARKA,CO       | OLD WEATHER         |                      |                   |
|                                |                     | 8415015269181       | PARKA,CO       | OLD WEATHER         |                      |                   |
|                                | Selected 0/4        | A 1 Page 1          | of 1 🕨 🕨       | 50 v items per page | e 1 - 4 of 4 items   | Ċ                 |
|                                |                     |                     |                |                     |                      |                   |
|                                | Vpdate 6 and        | cel                 |                |                     |                      |                   |
| L                              |                     |                     |                |                     |                      |                   |
|                                | PERTY &             |                     |                |                     | DPAS Call<br>1-844-8 | Center<br>43-3727 |
| OUSD • AT&I • A                | RA                  |                     |                | http://dpace        | DPAS V               |                   |

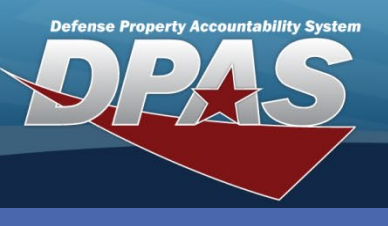

### **Updating a Contract**

The option to add **Attachments** is only available during the **Update Contract** process.

- 1. In the DPAS Materiel Management module, navigate to **Contract** from the **Master Data Mgmt** menu -The Results Grid displays a list of all currently available Contracts.
- 2. Narrow the search for the Contract being updated by entering information into the Search Criteria area.
- 3. Select the **Search** button The Contract displays at the top of the Results Grid.
- 4. Select the **Check Box** adjacent to the Contract and select the **Edit** button from the grid header The **Update Contract** pop-up displays.
- 5. Change the fields on the available tabs as needed.
- 6. Select the **Add / Edit Remarks** hyperlink to add a comment in the **History Remarks** field to document the reason for the change.
- 7. Select the **Update** button to save the changes The updated Contract displays highlighted at the top of the Results Grid.

| Instructions                 |                            |                                                             | •                                        |  |  |  |
|------------------------------|----------------------------|-------------------------------------------------------------|------------------------------------------|--|--|--|
| Search Criteria              |                            |                                                             |                                          |  |  |  |
| Contract Nbr                 | WM211180B2018              | Update Contract ×                                           |                                          |  |  |  |
| Divry Order Nbr              |                            | Instructions                                                | •                                        |  |  |  |
| Contract Desc                |                            | Contract Info POC Info                                      |                                          |  |  |  |
| Start Dt                     | 3                          | Contract Type Cd * Co<br>D - DoD V 0JJ                      | ntractor<br>RZ8 - WAREHOUSE MANAGEMENT S |  |  |  |
|                              | 4                          | * Contract Nbr<br>WM211180B2018<br>Contract Desc Divr       | y Order Nbr                              |  |  |  |
| Contract                     |                            | Start Dt Expi                                               | iration Dt                               |  |  |  |
| ► 24. 28 - W<br>Selected 1/1 | AREHOUSE MANAGEMENT SERVIC | 2/15/2018 III 3/3                                           | 1/2018                                   |  |  |  |
|                              |                            | Attachments<br>No attachments found<br>Add / Edit Remarks 6 | ① Attach                                 |  |  |  |

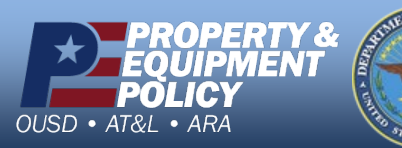

DPAS Call Center 1-844-843-3727

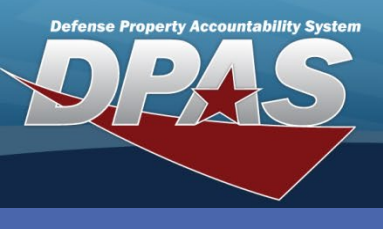

### **Deleting a Contract**

A **Contract** cannot be deleted if it is associated with a Warehouse.

- 1. In the DPAS Materiel Management module, navigate to **Contract** from the **Master Data Mgmt** menu - The Results Grid displays a list of all currently available Contracts.
- 2. Narrow the search for the Contract being updated by entering information into the Search Criteria area.
- 3. Select the **Search** button The Contract displays at the top of the Results Grid.
- 4. Select the **Check Box** adjacent to the Contract and select the **Delete** button from the grid header The **Delete Contract** pop-up displays.
- 5. Enter optional History Remarks.

AT&L • ARA

6. Select the **Delete** button – The Contract is removed from the Results Grid.

| Instructions        |                         |                 |                  |              |         | •           |         |
|---------------------|-------------------------|-----------------|------------------|--------------|---------|-------------|---------|
| Search Criteria     |                         |                 |                  |              |         | <b>A</b>    |         |
| Contract Nbr        | WM211180B2018           |                 | Contractor       | All          |         | •           |         |
| Divry Order Nbr     |                         |                 |                  |              |         |             |         |
| Contract Desc       |                         |                 | Contract Type Cd | All          |         | •           |         |
| Start Dt            |                         |                 | Expiration Dt    |              |         |             |         |
|                     |                         | Q Search 2      | Reset            |              | 1       |             |         |
|                     |                         |                 |                  |              |         |             |         |
| *                   |                         |                 |                  |              |         |             |         |
| Contract.           |                         |                 |                  |              |         |             |         |
| Contract Q Gn       |                         | X Delete        | Copy             | History      | J       |             |         |
| Contractor          |                         | Contract        | Type Cd          | Contract Nbr | Non-DoD | Contract NI |         |
| ► <b>₹ 4</b> Z8 - W | AREHOUSE MANAGEMENT SEP | RVICES D - DoD  |                  |              |         |             |         |
| Selected 1/1        | Page 1 of               | Delete Contrac  | ct               |              |         |             | ×       |
|                     |                         | Instructions    |                  |              |         |             | •       |
|                     |                         | Delete Contract |                  | 0            |         |             |         |
|                     |                         | History Remark  | s                | Contract?    |         |             |         |
|                     |                         |                 | (5)              |              |         | ~           |         |
|                     |                         |                 |                  |              |         |             |         |
|                     |                         |                 |                  |              |         | ~           |         |
|                     |                         | Y Delete        | and a            |              |         |             |         |
|                     |                         | ▲ Delete        |                  |              |         |             |         |
|                     | SENT OF                 |                 |                  |              |         |             | Contor  |
|                     |                         |                 |                  |              |         | 1-844-8     | 43-3727 |

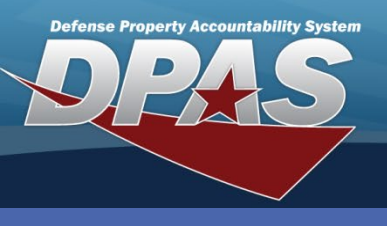

### **Copy a Contract**

Copying Contracts is useful when a **new contract number**, **mod**, **or contractor** takes over a contract with the same or similar terms as an existing or expired contract.

- 1. In the DPAS Materiel Management module, navigate to **Contract** from the **Master Data Mgmt** menu -The Results Grid displays a list of all currently available Contracts.
- 2. Narrow the search for the Contract being copied by entering information into the Search Criteria area.
- 3. Select the Search button The Contract displays at the top of the Results Grid.
- Select the Check Box adjacent to the Contract and select the Copy button from the grid header – The Add Contract pop-up displays with the old contract information prepopulated, except for the Start Dt, Expiration Dt, and Delivery Order Nbr.
- 5. Change the fields on the available tabs as needed Must change the **Contract Number** and or the **Delivery Order Number**.
- 6. Select the **Add / Edit Remarks** hyperlink to add a comment in the **History Remarks** field to document the reason for the copy.
- 7. Select the **Add** button to save the changes The copied and updated Contract displays highlighted at the top of the Results Grid.

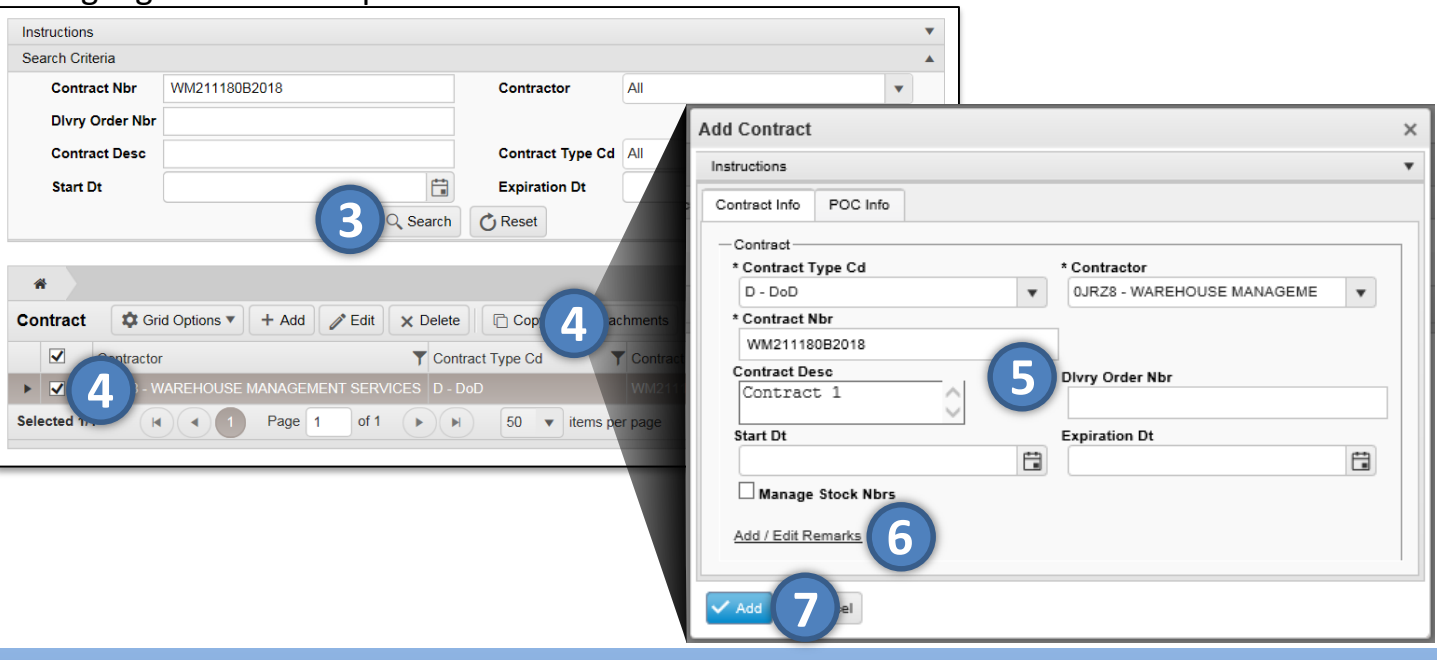

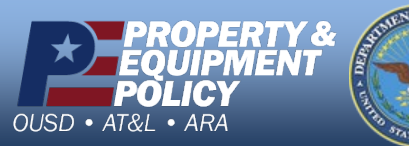

DPAS Call Center 1-844-843-3727